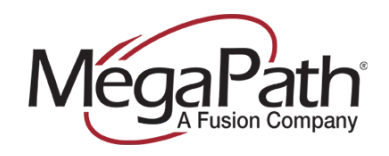

## ASUS RT- N66U Dark Knight Router Setup Guide

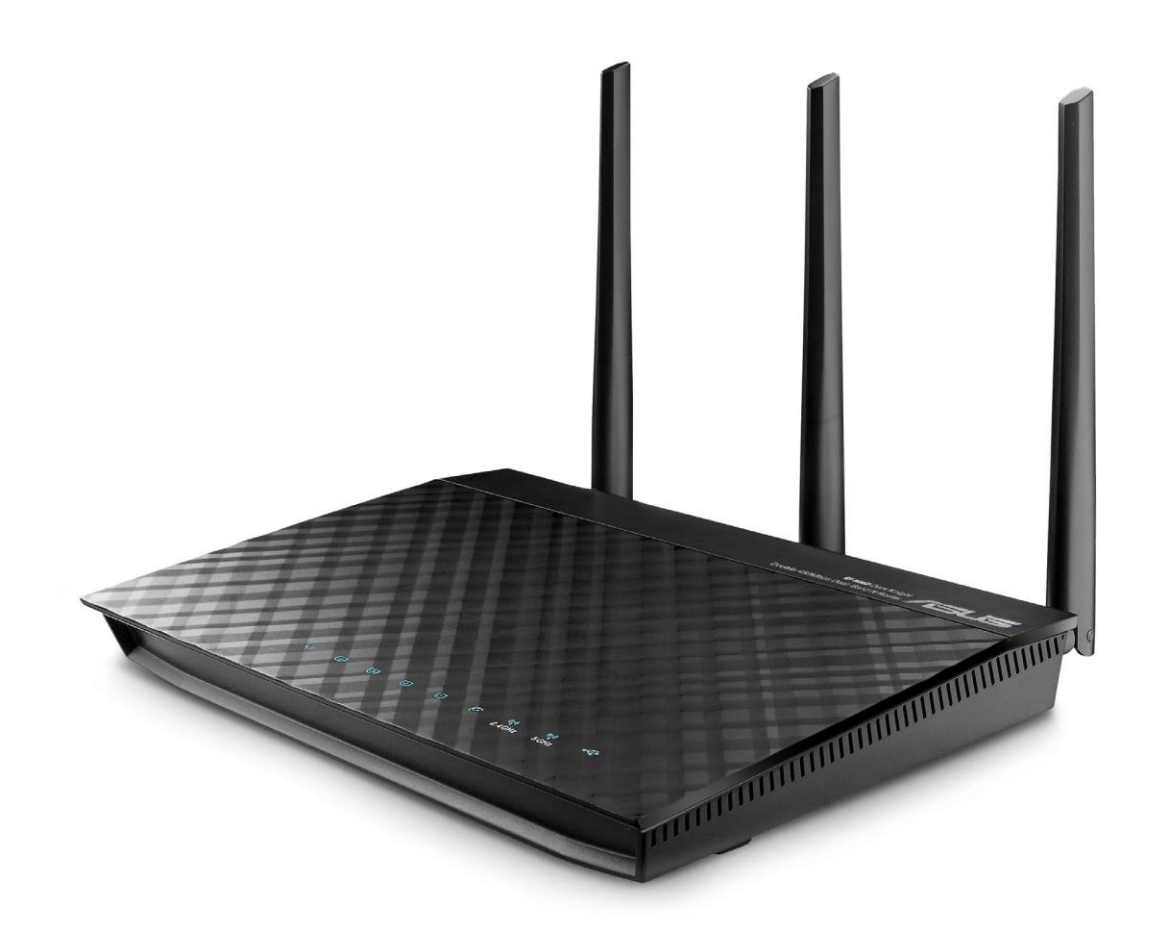

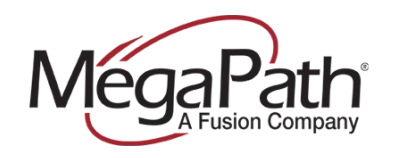

## **Configure QoS Settings**

1. Log in to the ASUS router to create a User Name and Password.

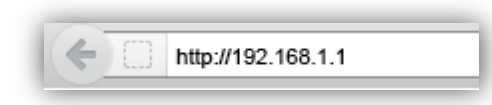

- 2. Select Traffic Manager.
- 3. Click to turn QoS ON and then click Save.

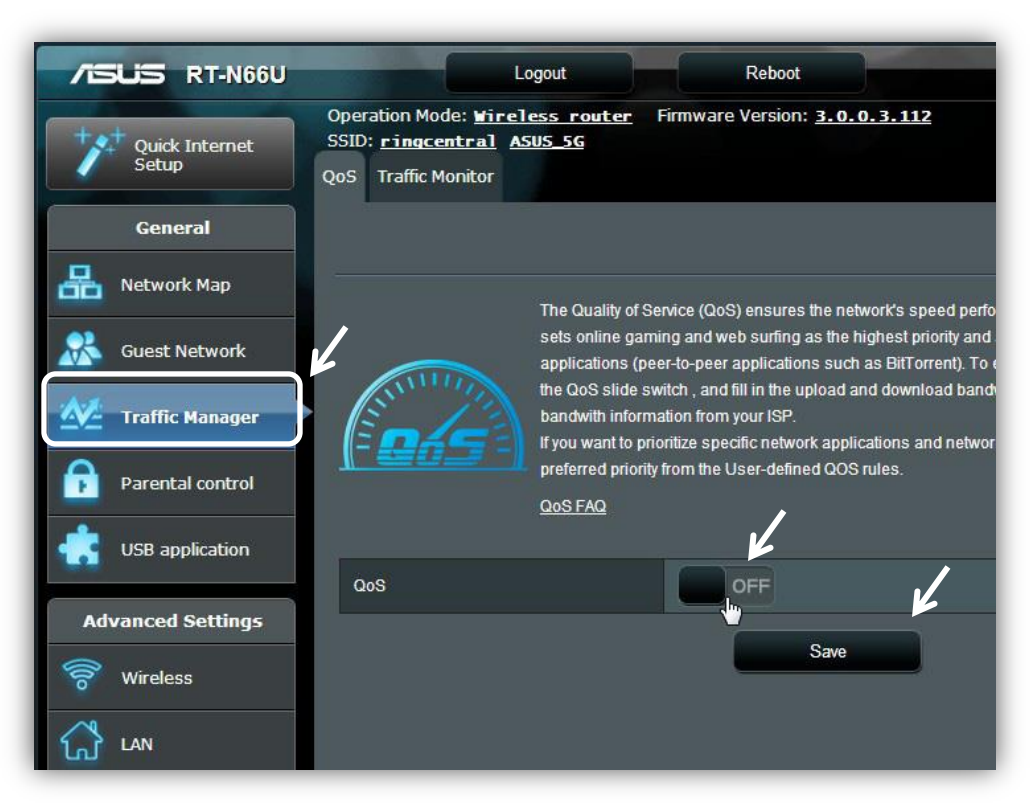

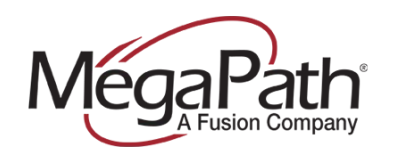

4. When the QoS slider turns green, enter your current bandwidth for both the upload and download. (If unsure of your current bandwidth speed, please run a speed test at <a href="http://www.megapath.com/speedtestplus/">http://www.megapath.com/speedtestplus/</a>.)

| QoS                |      | <u> </u> |  |
|--------------------|------|----------|--|
| Upload Bandwidth   | 1.7  | Mb/s     |  |
| Download Bandwidth | 1.9  | Mb/s     |  |
|                    | Save |          |  |

- 5. Click Save after entering your bandwidth figures.
- **6.** Be sure to power cycle/reboot the router before proceeding.

Your QoS should now be configured.